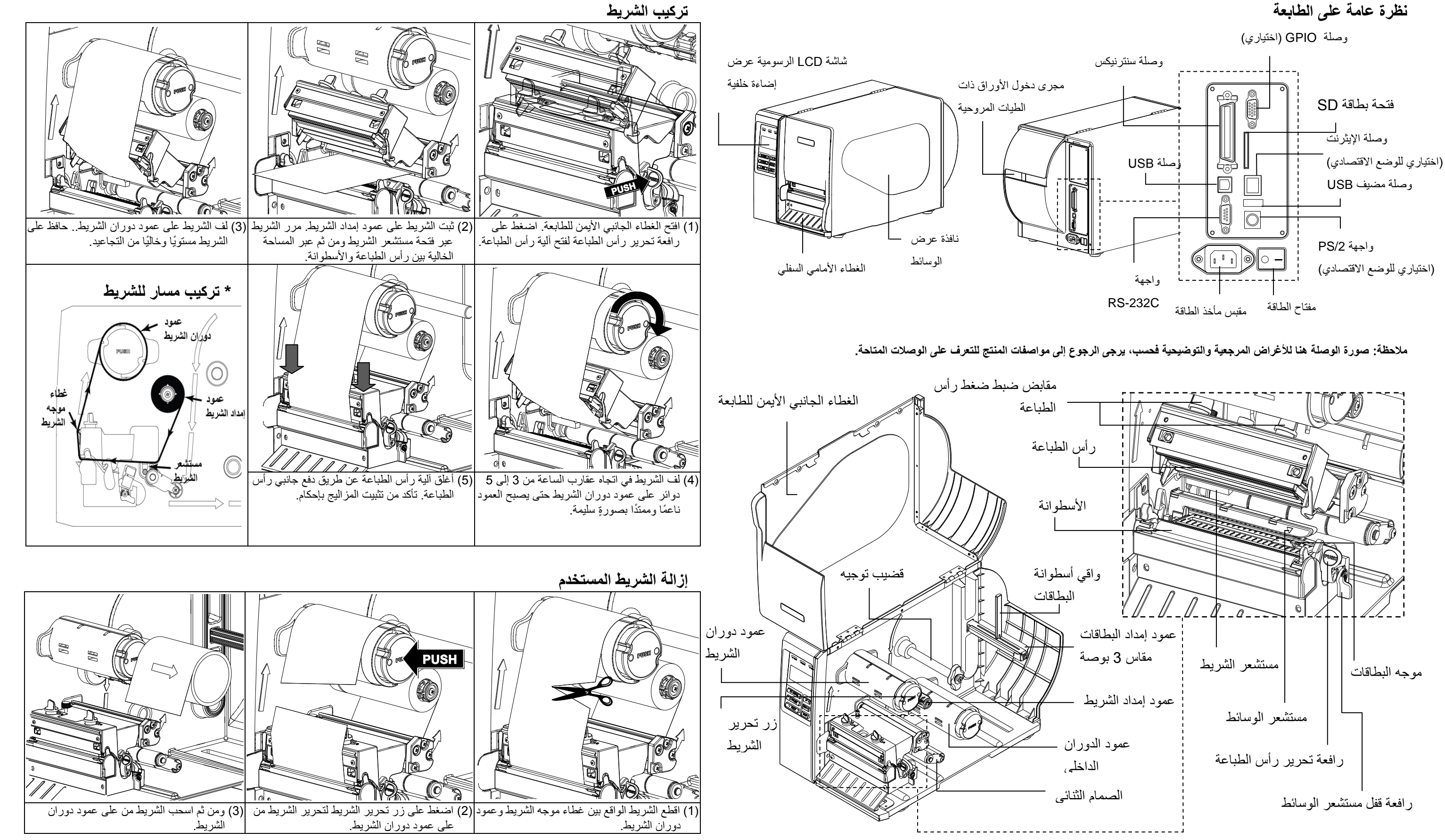

## دليل التركيب السريع

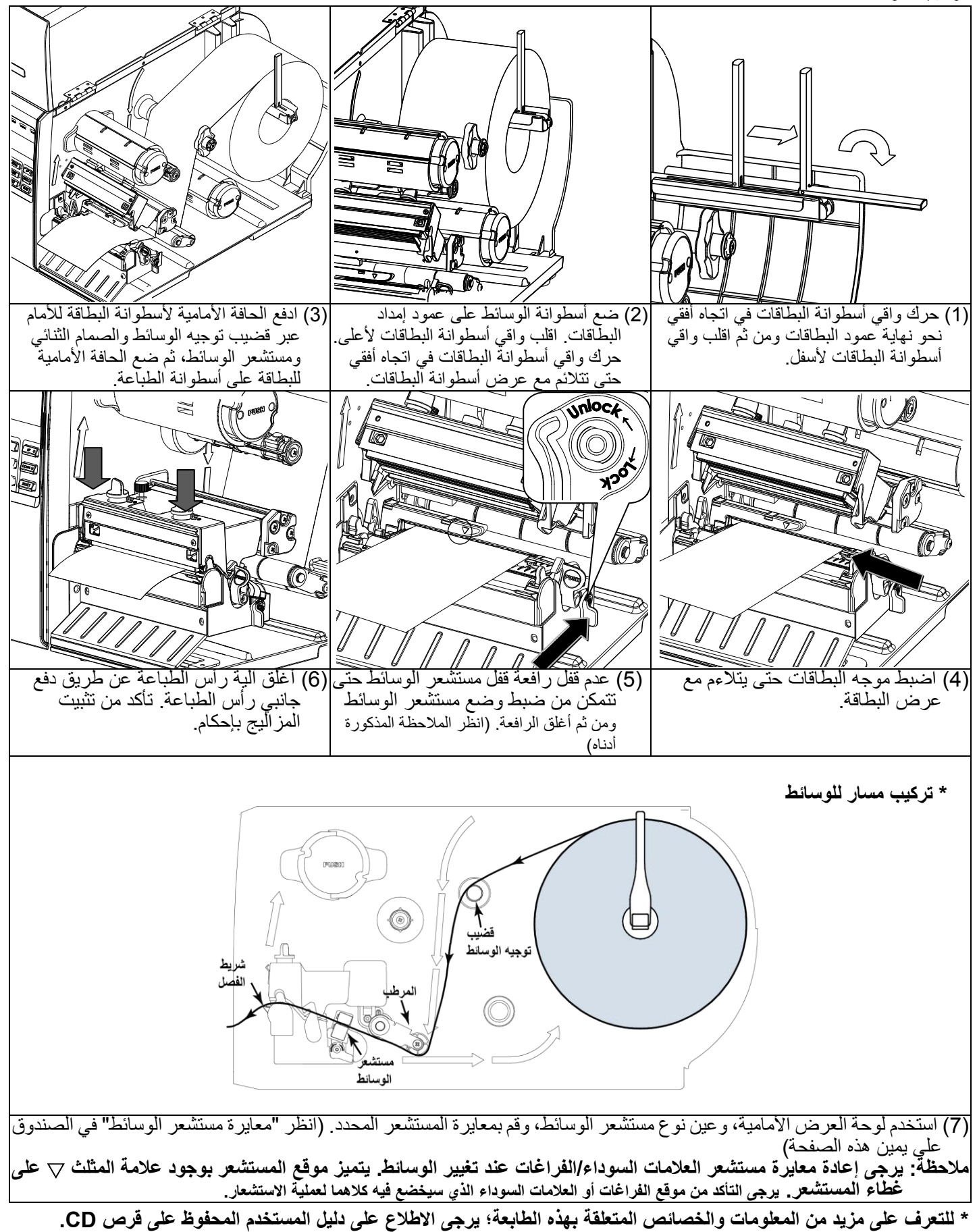

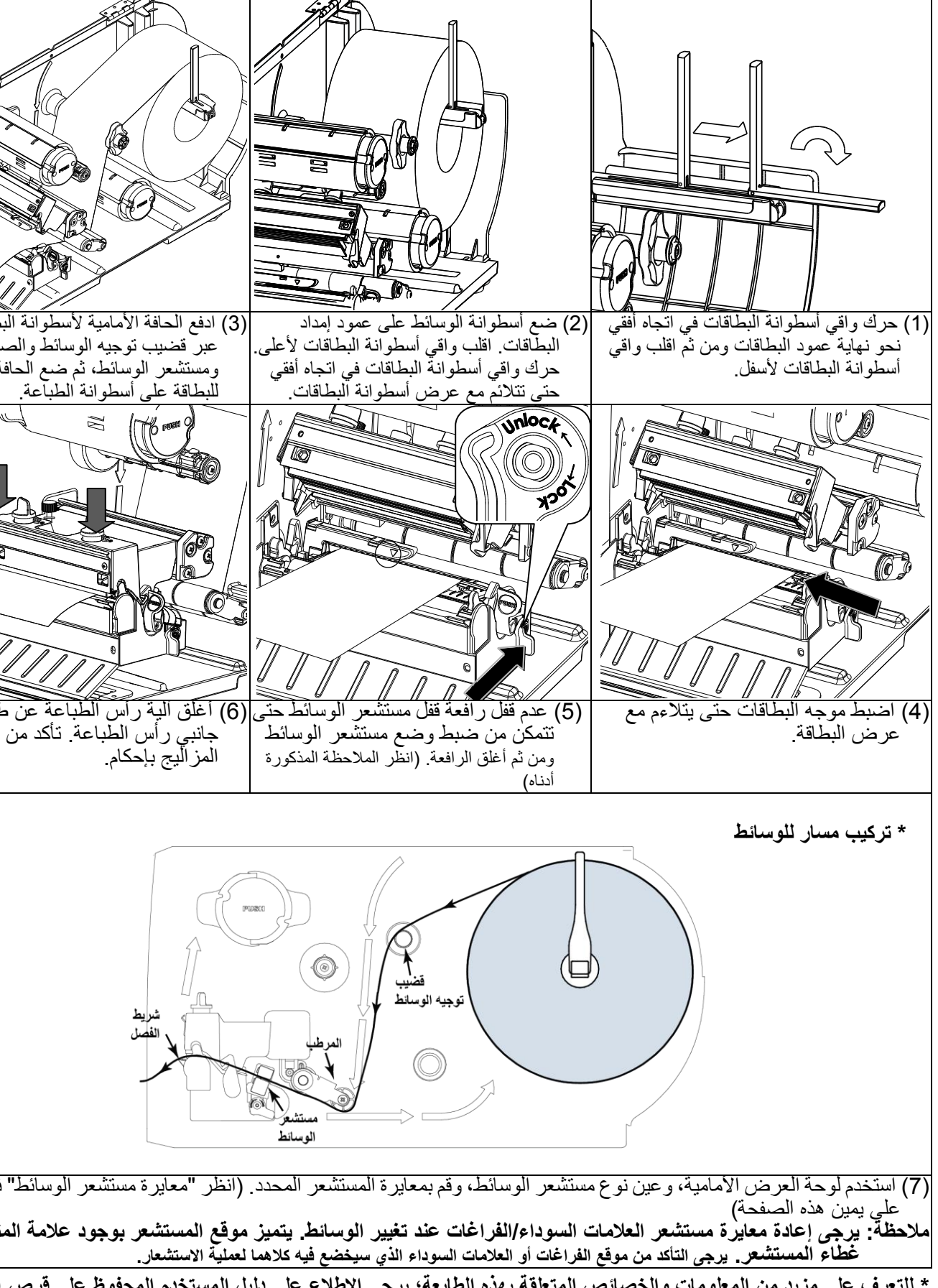

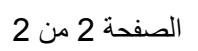

| الوظيفة                                                       | المفاتيح | الإشارة                                            | الحالة                 | مؤشر بيان<br>الحالة  | © POWER © ON-LINE                                                                                                    |
|---------------------------------------------------------------|----------|----------------------------------------------------|------------------------|----------------------|----------------------------------------------------------------------------------------------------|
| 1- الدخول إلى القائمة<br>2- الخروج من قائمة أو إلغاء إعداد    |          | إيقاف تشغيل طاقة الطابعة                           | Off (إيقاف<br>التشغيل) |                      |                                                                                                    |
| والعودة إلى القائمة السابقة<br>إيقاف مؤقت/استئناف عملية الطبع | ☑ PAUSE  | تشغيل طاقة الطابعة                                 | On<br>(تشغيل)          |                      |                                                                                                    |
| تقديم بطاقة واحدة                                             | ா FEED   | الطابعة جاهزة للطباعة                              | On<br>(تشغیل)          |                      |                                                                                                    |
| الانتقال لأعلى بين عناصر القائمة                              | UP 🛎     | الإيقاف المؤقت                                     |                        | <sup>©</sup> ON-LINE |                                                                                                    |
| الانتقال لأسفل بين عناصر القائمة                              |          | تنزيل بيانات على الطابعة                           | وميص                   |                      |                                                                                                    |
| الدخول/تحديد الخيار الذي يحدده المؤشر                         | SELECT   | الطابعة جاهزة للطباعة                              | Off (إيقاف<br>التشغيل) |                      | Image: Open set of the set of the set |
|                                                               |          | افتحة الخرطوشة" أو "خطأ في<br>القاطع"              | On<br>(تشغیل)          |                      | Tr FEED                                                                                                    |
|                                                               |          | "لا يوجد ورق" أو "تكدس الورق"<br>أو "لا يوجد شريط" | وميض                   |                      |                                                                                                    |

## معايرة مستشعر الوسائط

UP @

DOWN 🐨

SELECT

| تستخدم هذه الأداة لمعايرة حساسية مستشعر الوسائط. ينبغي معايرة مستشعر الوسائط عند تغيير وسائط البطاقة أو بعد تهيئة الطابعة. |                                                                                      |  |  |  |
|----------------------------------------------------------------------------------------------------|--------------------------------------------------------------------------------------|--|--|--|
|                                                                                                    | يرجى اتباع الخطوات التالية لمعايرة مستشعر الوسائط.                                   |  |  |  |
| الطريقة :2                                                                                                    | الطريقة 1:                                                                           |  |  |  |
| 1- تأكد من تركيب الشريط ووسائط البطاقة بطريقة صحيحة كما هو موضح                                                            | 1- تأكد من تركيب الشريط ووسائط البطاقة بطريقة صحيحة كما هو موضح أعلاه.               |  |  |  |
| أعلاه.                                                                                                    | 2- اضغط على الزر (MENU) (قائمة) للدخول إلى القائمة الرئيسية.                         |  |  |  |
| 2- إيقاف تشغيل الطابعة.                                                                                                    | 3- اضغط على الأزرار @UP (أُعلى) و @DOWN (أسفل) لتحديد خيار "Setup"                   |  |  |  |
| 3- اضعط مع الاستمرار على الزر ( <b>PAUSE</b> ) (إيقاف مؤقت) ثم شغّل                                                        | (إعداد) ثم اضغط على الزر ( <b>SELEĆT</b> ) (تحديد) للدخول إلى هذا الخيار. وأدخل خيار |  |  |  |
| الطابعة.                                                                                                    | Sensor (المستشعر).                                                                   |  |  |  |
| 4- تجنب تحرير الأزرار حتى يظهر على شاشة LCD الطابعة                                                                        | 4- عند الدخول إلى هذا الخيار، يكون نوع المستشعر الموجود في الجانب الأيمن من الأيقونة |  |  |  |
| Calibrating(جارٍ عملية المعايرة).                                                                                          | ">" هو إعداد المستشعر الحالي. اضغط على الأزرار @UP) (أعلى) و DOWN                    |  |  |  |
|                                                                                                    | (أسفل) لتحديد نوع المستشعر ثم اضغط على الزر ( <b>SELECT</b> (تحديد) لمعايرة مستشعر   |  |  |  |
|                                                                                                    | الوسائط                                                                              |  |  |  |
|                                                                                                    |                                                                                      |  |  |  |

## تهيئة الطابعة

|                                                                   | سوف تعيد تهيئة الطابعة إعدادات الطابعة إلى أوضاعها الافتر اضية.             |
|-------------------------------------------------------------------|-----------------------------------------------------------------------------|
|                                                                   | يرجى اتباع الخطوات التالية لتهيئة الطابعة.                                  |
| الطريقة :2                                                        | الطريقة :1                                                                  |
| 1- إيقاف تشغيل الطابعة.                                           | 1- اضغط على الزر ( <b>MENU</b> (قائمة) للدخول إلى القائمة الرئيسية.         |
| 2- اضغط مع الاستمرار على الزرين ( <b>PAUSE</b> ) (الإيقاف المؤقت) | 2- اضغط على الأزرار (@ <b>UP</b> (أُعلى) و @ <b>DOWN</b> (أسفل) لتحديد خيار |
| و ( <b>FEED</b> ) (تغذية) في نفس الوقت، ثم بعد ذلك شغّل الطابعة.  | Service(الخدمة)، ثم اضغط على الزر (SELECT) (تحديد) للدخول إلى هذا الخيار.   |
| 3- تجنب تحرير الزرين حتى يظهر على شاشة LCD الطابعة                | 3- واضغط على الأزرار                                                        |
| "Initializing(جارٍ عملية التهيئة)."                               | Initialization (التهيئة) ثم اضغط على الزر (SELECT) (تحديد) لاستعادة إعدادات |
|                                                                   | الطابعة إلى وضعها الافتر اضي.                                               |

## الاختبار الذاتى للطابعة

| ا أن هذا الاختبار يستخدم لعرض التهيئة | إجراء الاختبار الذاتي على المطبو عات للتحقق من وجود أي تلف بأي عنصر من عناصر السخان على رأس الطباعة، كم |
|---------------------------------------|----------------------------------------------------------------------------------------------------|
|                                       | الحالية للطابعة.                                                                                        |
|                                       | يرجى اتباع الخطوات التالية لإجراء الاختبار الذاتي للطابعة.                                              |
|                                       |                                                                                                    |

2- اضغط على الزر (MENU) (قائمة) للدخول إلى القائمة الرئيسية.

- 2- المعاط على الرز المسلمين (2-1) مسوى إلى المعاد الموجيني . 3- اضغط على الأزرار (UP@) (أعلى) و (DOWN® (أسفل) للانتقال بالمؤشر إلى خيار Diagnostics (التشخيصات) ثم اضغط على الزر (**SELECT**) (تحديد) للدخول إلى هذا الخيار. 4- واضغط على الأزرار ٢٠ الماعي و ترجل (أعلى) و منها (أسفل) للانتقال بالمؤشر إلى خيار Print Config (تهيئة الطباعة) ثم اضغط على الزر
  - SELECT (تحديد) لتشغيل هذا الخيار. **ملاحظة:** يلزم وجود وسائط بعرض 4 بوصنة لطباعة إعدادات تهيئات الطابعة.